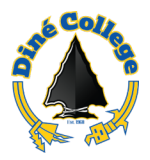

## How to contact Canvas support

This document guides you through the process on how to contact Canvas support using the built-in *Help* ticket feature in Canvas LMS. This is available 24/7.

1. While logged into Canvas LMS, click on the *Help* icon located in the left navigation menu.

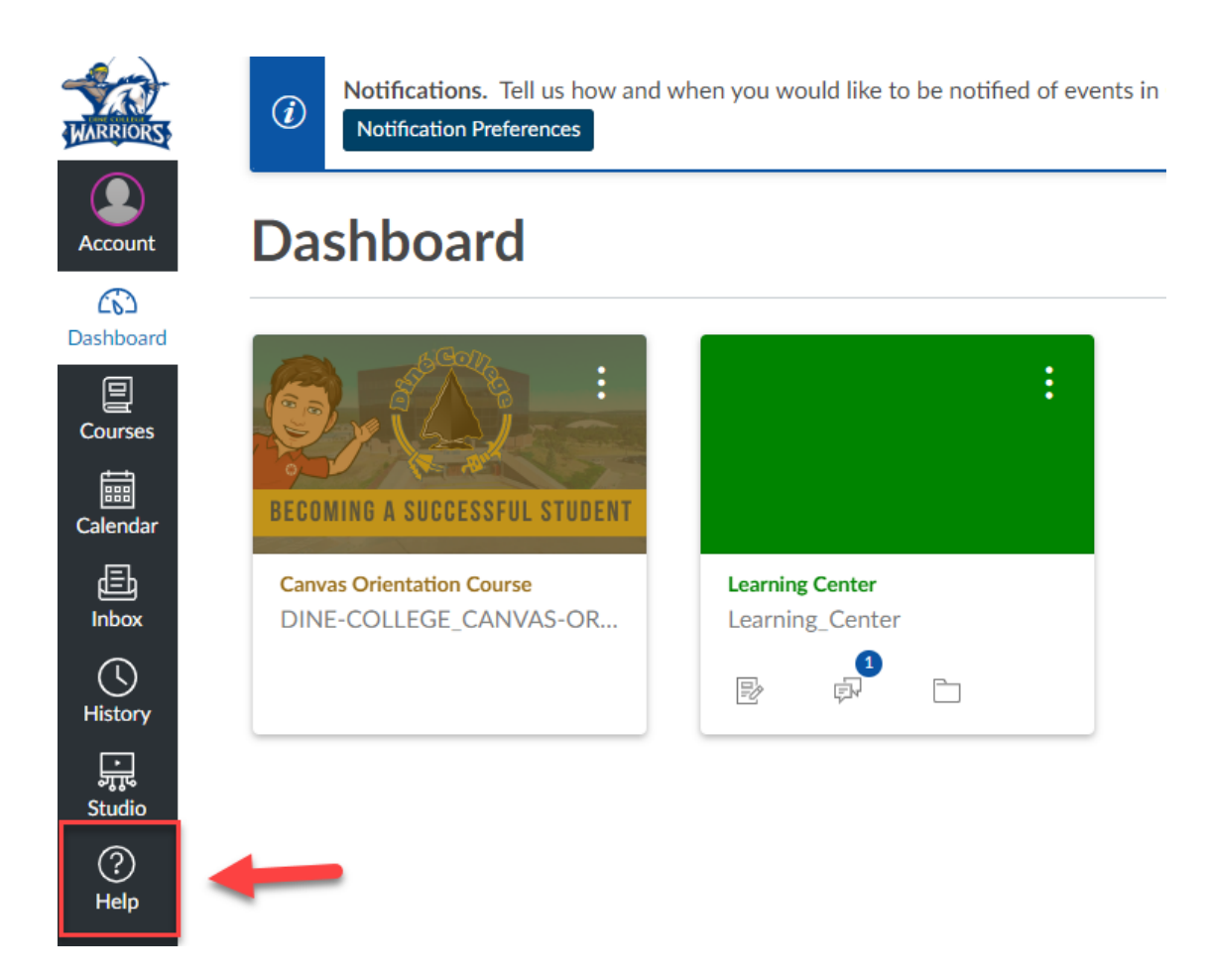

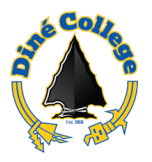

2. Click on Contact Canvas Support.

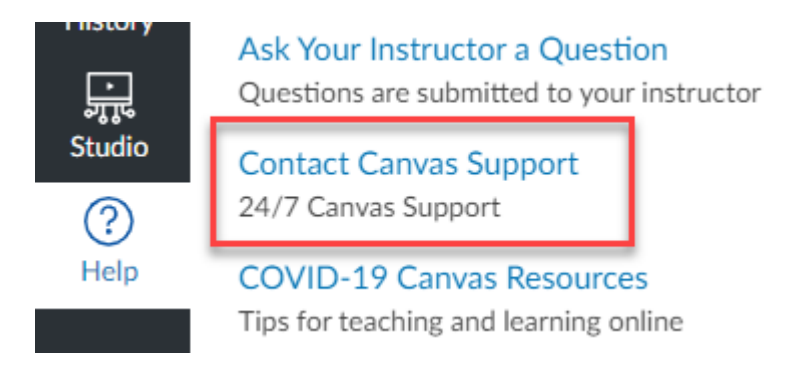

3. Fill out the required information for *Subject, Description,* and *How is this affecting you?* sections of the form. Provide <u>DETAILED</u> information on your issue(s) in the description field so that Canvas support can better assist you.

| Help                                                                                                    | ×                 |
|----------------------------------------------------------------------------------------------------|-------------------|
| File a ticket for a personal response from our support team.                                                                                                    |                   |
| For an instant answer, see if your issue is addressed in the Canvas Guides.                                                                                                    |                   |
| Subject                                                                                                    |                   |
| Assignment Submission Error                                                                                                    |                   |
| Description                                                                                                    |                   |
| Help! I cannot submit an assignment for my course CANVAS101                                                                                                    |                   |
| Include a link to a screencast/screenshot using something like Jing.                                                                                                    | 9                 |
| How is this affecting you?                                                                                                    |                   |
| Please select one                                                                                                    |                   |
| Please select one<br>Just a casual question, comment, idea, or suggest<br>I need some help, but it is not urgent<br>Something is broken, but I can work around it for<br>I cannot get things done until I hear back from yo<br>EXTREME CRITICAL EMERGENCY! | tion<br>nov<br>ou |

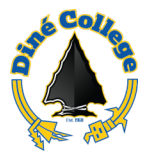

4. Once you are done filling out all areas, click on *Submit Ticket*.

Help

File a ticket for a personal response from our support team. For an instant answer, see if your issue is addressed in the Canvas Guides. Subject Assignment Submission Error Description Help! I cannot submit an assignment for my course CANVAS101 Include a link to a screencast/screenshot using something like Jing. I need some help, but it is not urgent Cancel Submit Ticket

×

Allow up to 24 hours for a Canvas support representative to respond to your submitted ticket. They will be in communication by email. This resource is available outside of college business hours (8am-5pm Monday-Friday).

For 24/7 Help Desk Support for Staff, Faculty, and Students. Please call the IT Blackbelt 24/7 Help Desk Support at (877) 211-3097, (928) 724-6644 from outside the college, or ext. 6644 within the campus at any time – including holidays to assist you with any IT-related applications and IT-related services. <u>Live chat</u> <u>Submit an IT Help Desk Ticket</u>